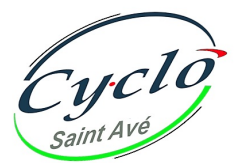

## Adhérez en ligne... petits pas à petits pas

Sur la page d'accueil du site, https://www.cyclosaintave.bzh/

- Déroulez le 1er menu CLUB, puis sélectionner ADHESION > La page ADHESION, s'ouvre.
- Cliquez sur le bouton ADHERER ET PAYER EN LIGNE
  - ▷ L'imprimé d'inscription s'ouvre.
  - > Il est pré-rempli s'il s'agit d'un renouvellement. (Même adresse mail)
  - ▷ Vérifiez les informations, ou les saisir pour une 1ère adhésion.
  - $\triangleright$  Indiquez votre groupe de niveau.
  - ▷ Vous serez alors inviter à déposer une photo, dans le trombinoscope.
    - I Si vous y figurez déjà, ne rien faire, passez à la rubrique «Droits à l'image».
- Déposez votre photo (Portrait 4/3, sans casque ni lunettes, avec maillot & sourire)
  - ▷ Autoriser l'utilisation de votre image. Cf. «Droits à l'image».
  - > Autorisez les seuls adhérents à consulter vos coordonnées.(Tél, mail,...)
- Cochez vos 5 engagements... après en avoir pris connaissance.
- Lorsque la fiche est complète, vous serez invité à AJOUTER AU PANIER
  - Les rubriques comportant un \* sont obligatoires. Vous ne pourrez poursuivre la

procédure que si elles sont complétées.

- ► Votre panier s'ouvre : Vérifiez le contenu.
- Vous êtes invité à Valider la commande
- ► Votre commande est validée et vous êtes invité à la payer.
- Choisir paiement par carte bancaire
- Cliquez sur Payer avec Payline
- L'interface de paiement «Monext-Citélis» s'affiche pour finaliser la transaction.
- Saisir les informations de la **Carte Bancaire** 
  - Dans l'interface sécurisée par Crédit Mutuel ARKEA-Citélis :
    - Saisissez le «*numéro de votre carte bancaire*»(16 chiffres).
    - ▷ Indiquez la «date d'expiration» (MM/AA)
    - Entrez le «*cryptogramme visuel*» (les 3 chiffres au dos de la carte).
  - ▷Vérifiez attentivement les informations saisies.
- Valider le paiement. Cliquez sur Valider.

▷ Un système de sécurité (type 3D Secure) peut vous rediriger vers une page de vérification supplémentaire.

Vous recevrez alors un code de sécurité envoyé par SMS ou devrez confirmer via votre application bancaire.

- $\triangleright$  Entrez ce code pour authentifier et finaliser la transaction.
- Une confirmation de commande s'affiche.
- Vous recevrez alors à votre adresse mail, la confirmation de commande.